## PARASTAT QUICKSTART

| <b>1</b><br>Start | ✓ Internet am Handy aktiviert?                                                                                                    | Firmen ID eintragen ID Nach dem erster den Testbetrieb                                                                                                    | <b>n Start</b> geben Sie die <b>Firmen-ID</b> ein die Sie für<br>erhalten haben.                                                                                            |
|-------------------|----------------------------------------------------------------------------------------------------|----------------------------------------------------------------------------------------------------|----------------------------------------------------------------------------------------------------|
| (beim 1. Mal)     | <ul> <li>Internet am Handy aktiviert?</li> <li>GPS am Handy aktiviert?</li> </ul> Schritt 1 Fahrzeug aus der Fahrzeug-Auswahlliste wählen Sollte kein Fahrzeug gelistet sein, einfach auf "Aktualisieren" drücken! | Schritt 2<br>Adfzeichnung starten" drücken<br>Sobald Sie losfahren, erkennt Ihr Handy das und<br>stat die App auf den Status "Fahrt". Stopps werden<br>automatisch erkannt.<br>Miereris: Während der Aufzeichung kann der Kilometerstand<br>ingetragen werden, um die Qualität der Aufzeichnung zu<br>verbessern.<br>Aufzeichnung starten<br>Mirer ID KESTFIRMA<br>Atives Fahrzeng Lingewählt<br>Unbearbeitete Stopp 0 | <section-header><section-header><section-header><section-header><text><text><text></text></text></text></section-header></section-header></section-header></section-header> |
| 3                 | ✓ Internet am Handy aktiviert?                                                                                                    | Fahrzeug auswählen<br>Stopp Liste<br>Daten senden                                                                                                    | Daten an die <b>Zentrale</b> senden<br><u>Hinweis</u> : Nach dem erfolgreichen Senden werden die<br>Aufzeichnungen aus der Ann entfernt                                     |

senden